KUMaCo Manual J ver202503

# 2-1. 継続申請(学内者) (KUMaCoマニュアル 2025年3月更新版)

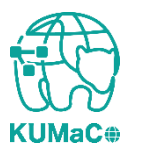

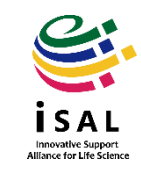

# 2-1. 継続申請(学内者):目次

- ・継続申請の概要
- ・【重要】継続申請の注意点
- ・申請手続きの流れ
- ・入力画面の詳細
- ・申請書の印刷と提出
- ・リンク・問い合わせ

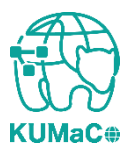

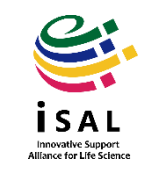

### 2-1.継続申請の概要

- 「2-1. 継続申請(学内者)」は、前年度またはそれ以前に京都大学iSALを利用していた方向けのマニュアルです。
- 継続申請は、KUMaCoマイポータルを通じて行います。
- 継続申請の締め切りは毎年度6月末です。期限までに継続申請を行わなかった方は、 新規申請をおこなってください。

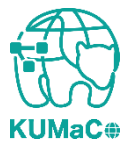

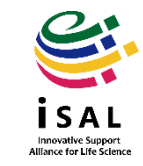

### 2-1.【重要】継続申請の注意点

# く継続申請を行う前に必ずご確認ください>

# <u>身分や職員番号/学生証番号に変更はありませんか?</u>

新年度から大学院に入学される方や博士課程に進学される方や、 新たに教官や研究員、補佐員になる方など、これまでと身分が変わる方は <u>新しい職員証/学生証やSPS-ID/ECS-IDが発行されてから継続申請を行ってください。</u> 古い情報のまま継続申請を行うと、<u>年度の途中からKUMaCoにログインできなくなります。</u>

# <u>支払経費に変更はありませんか?</u>

<u>新年度の支払経費(予算)は、必ず支払責任者や経理担当者に確認してください。</u> 万一前年度で終了した経費のまま継続申請を行うと、 年度の途中からKUMaCoで予約や依頼ができなくなったり、 すでに終了した予算から誤って引き落とされる場合があります。

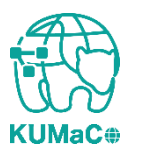

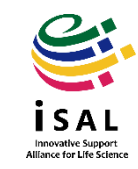

## 2-1.申請手続きの流れ

継続申請のワークフローは以下の通りです。 個々のステップは次項以降をお読みください。

> マイポータルにログイン  $\checkmark$ マイポータルから継続申請を押下  $\mathbf{V}$ 入力画面で必要事項を入力  $\checkmark$ 自動メールで送られてくる利用登録申請書(PDFファイル)を印刷  $\mathbf{V}$ 所定の箇所に責任者の押印または署名  $\checkmark$ iSAL設備サポート推進室(医学研究支援センター共通事務室)に提出  $\checkmark$ 自動メールで継続申請完了のお知らせが届く

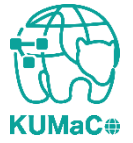

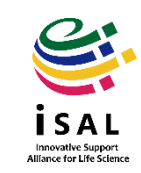

#### 以下のURLにアクセスし、ログインしてください。

https://mrsc.med.kyoto-u.ac.jp/portal/login/

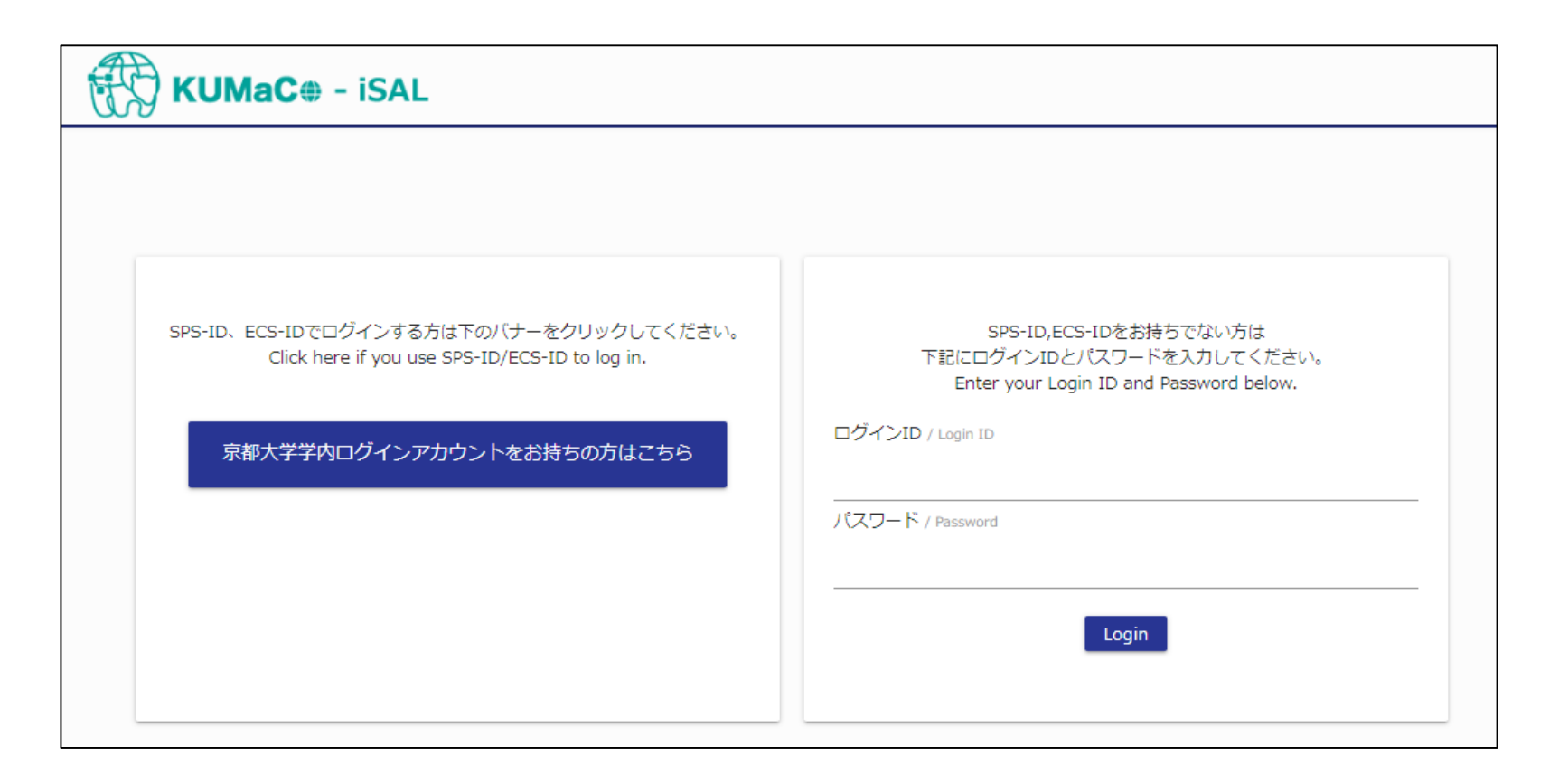

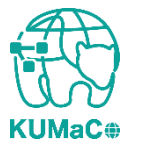

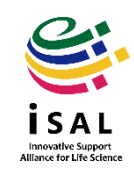

#### 「登録情報の確認・変更/Profile」を押下してください。

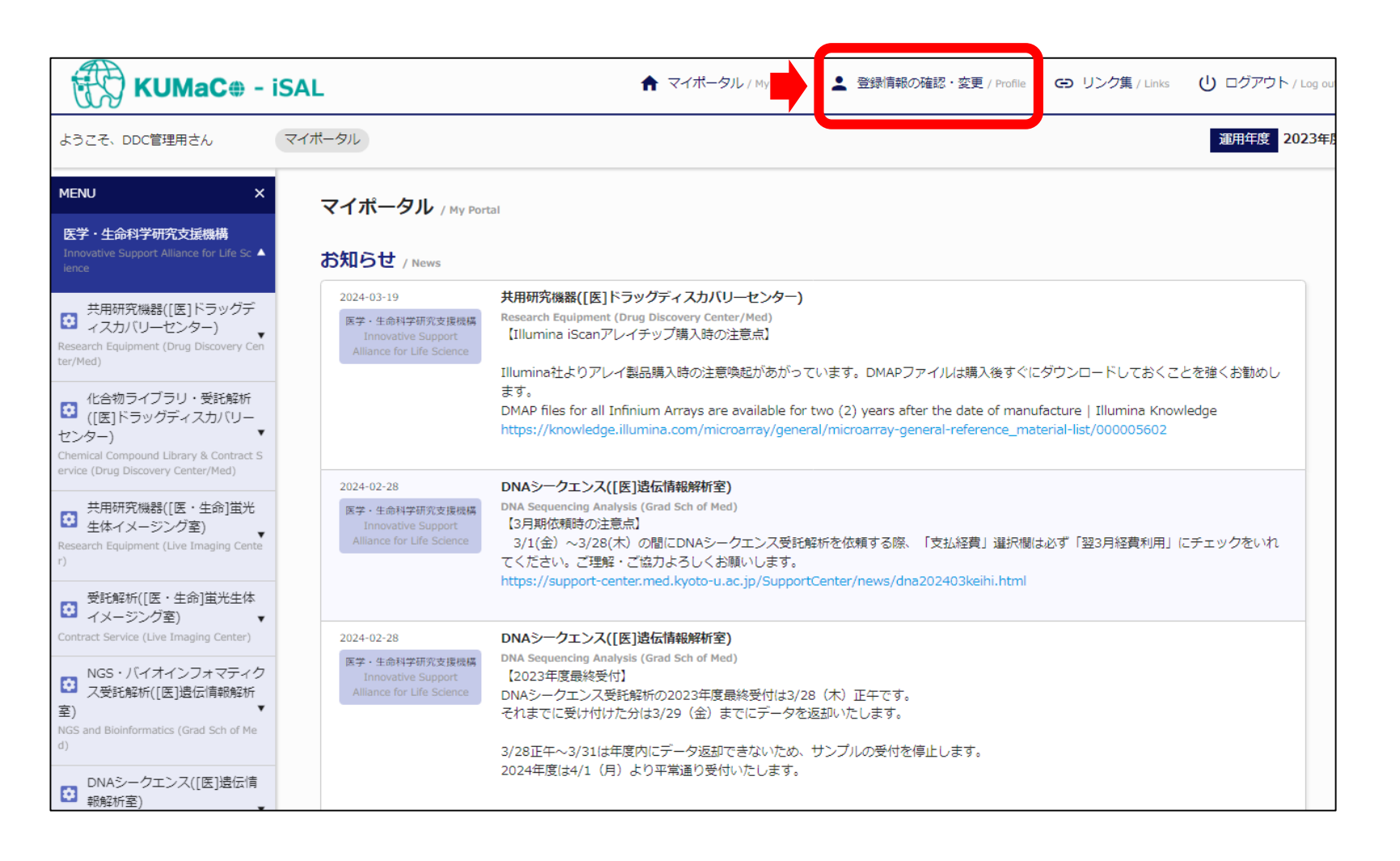

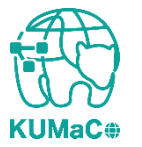

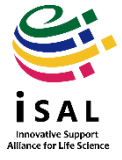

# 「継続申請」を押下してください。前年度から登録情報に変更がある場合であっても、必ず「継続申請」を選択してください。

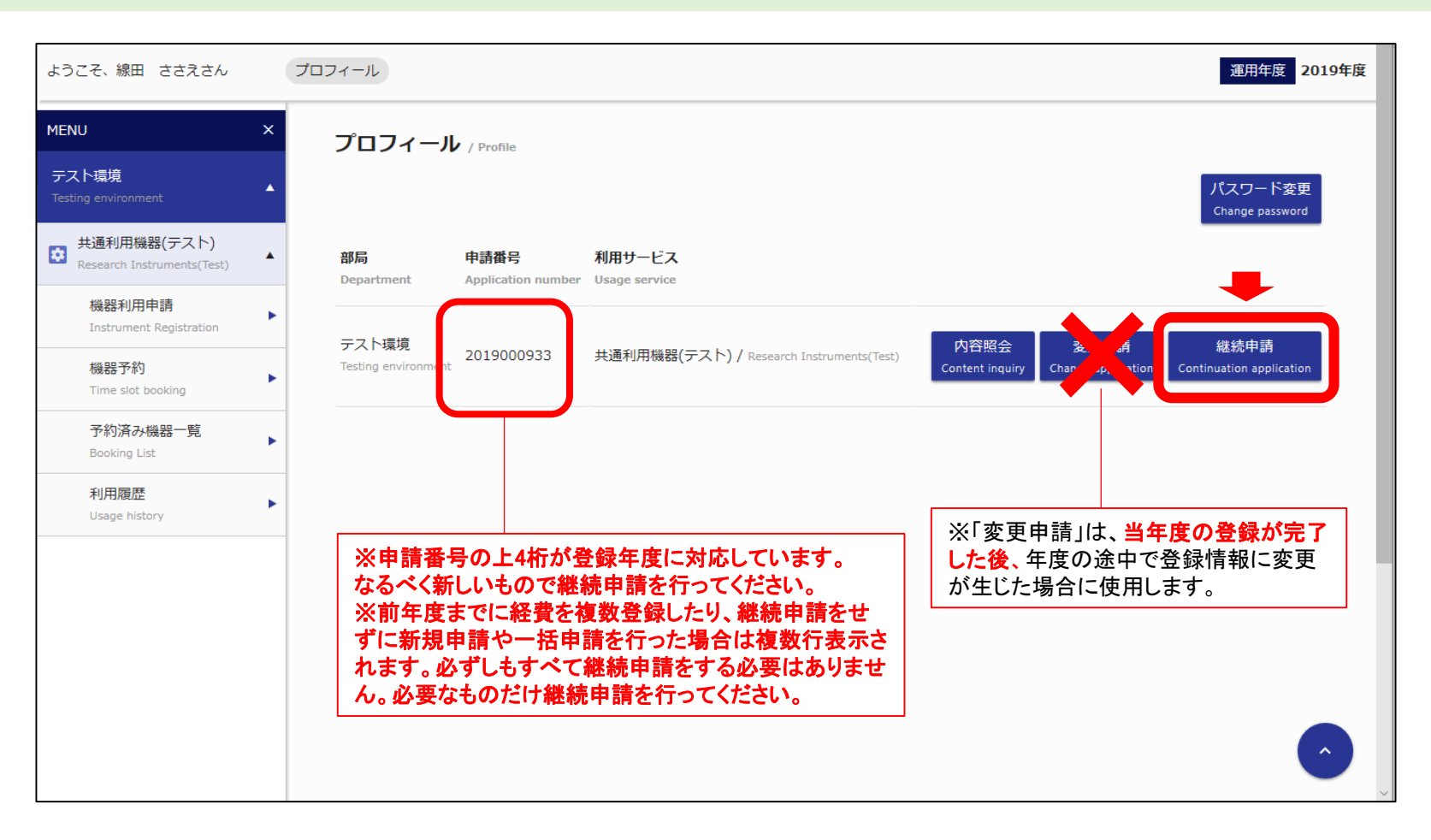

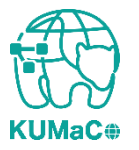

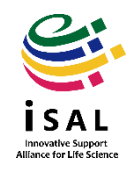

# 「利用申請(継続)」の画面に移動します。昨年度の申請情報がそのまま入力されているので、変更のある個所を上書き入力してください。

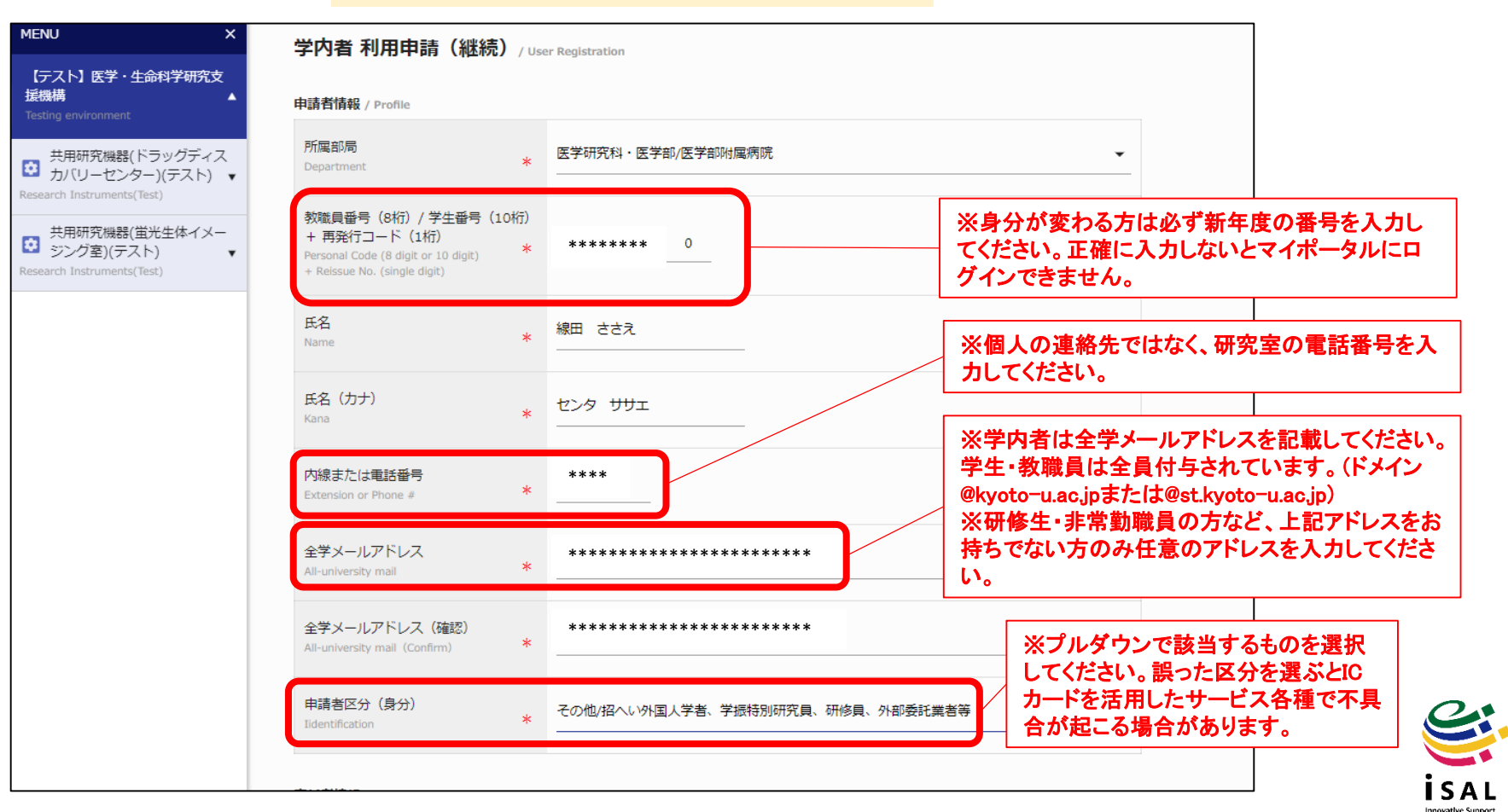

Alliance for Life Science

学内者 利用申請(継続)画面①

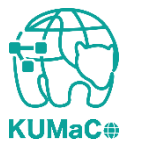

#### 前項をスクロールした画面です。前項同様変更のある個所のみ上書き修正してください。

#### 学内者 利用申請(継続)画面②

| 利用項目 / Services       |                                                                                                    | ]                                          |
|-----------------------|----------------------------------------------------------------------------------------------------|--------------------------------------------|
| *<br>利用項目<br>Services | <ul> <li>◇ 共用研究機器([医]ドラッグディスカノ(リーセンター)</li> <li>/ Research Equipment (Drug Discovery Center/Med)</li> <li>◇ 化合物ライブラリ・受託解析([医]ドラッグディスカノ(リーセンター)</li> <li>/ Chemical Compound Library &amp; Contract Service (Drug Discovery Center/Med)</li> <li>◇ 共用研究機器([医・生命]蛍光生体イメージング室) / Research Equipment (Live Imaging Center)</li> <li>◇ 受託解析([医・生命]蛍光生体イメージング室) / Contract Service (Live Imaging Center)</li> <li>◇ DNAシークエンス([E]遺伝情報解析室) / DNA Sequencing Analysis (Grad Sch of Med)</li> <li>◇ (マウス・ラット行動解析([E]マウス行動解析室)</li> <li>/ Behavior Analysis of Mouse and Rat (Grad Sch of Med)</li> <li>◇ 受託解析([E])中動物MRI室) / Mass Spectrometry (Grad Sch of Med)</li> <li>◇ 回え、ラット行動解析([E]マウス行動解析室)</li> <li>/ Behavior Analysis of Mouse and Rat (Grad Sch of Med)</li> <li>◇ 回えび飛行([E])合成展開支援室) / Contract Services (Grad Sch of Med)</li> <li>◇ 受託解析([E])合成展開支援室) / Contract Services (Grad Sch of Med)</li> <li>◇ NGS受託解析等([生命])次世代DNAシーケンス室)</li> <li>/ NGS and other Contract Services (Grad Sch of Biostudies)</li> <li>◇ 共用研究機器([L]医生物学研究所) / Research Equipment (Grad Sch of Pharm)</li> <li>◇ 共用研究機器([L]単一細胞ゲノム情報解析コア) / Research Equipment (ASHBI Sign AC)</li> <li>○ 受託解析([[E])先端/「イオメディシン解析技術室)</li> <li>/ Research Equipment (Division of Advanced Biomedicine/Med)</li> <li>/ Contract Services (Division of Advanced Biomedicine/Med)</li> </ul> | *登録する支払経費で利用し<br>たい支援にすべてチェックをい<br>れてください。 |

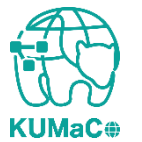

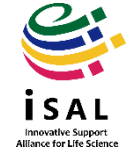

# 前項同様変更のある個所のみ上書き修正してください。経費に関してよくある質問はHP のFAQもご確認下さい。

学内者 利用申請(継続)画面③

| 当年度4月~2月 / April to February<br>ビジネスユニットコード(4桁)                                            | (in Japa | fscal year)<br>0060 医学研究科・医学部 ※4ケタの数字を入力                     | りすると部局名が表示されます。                               |
|--------------------------------------------------------------------------------------------|----------|--------------------------------------------------------------|-----------------------------------------------|
| Business Unit code (4 digit)<br>部署コード(10桁)<br>Department code (10 digit)                   | *        | (0060=医学研究科       *******       ※iSAL参画部局の場       10ケタの数字を入力 | ・医学部、0070=医学部附属病院など<br>合のみ<br>すると部署名称が表示されます。 |
| <mark>責任者教職員番号(8~10桁)</mark><br>Personal Code of Person in Charge<br>(8 digit or 10 digit) | *        | ********* ※ <u>財会ユーザID</u> を入                                | カしてください。                                      |
| 責任者氏名<br>Name of Person in Charge                                                          | *        | 線田 ささえ<br>                                                   |                                               |
| <mark>責任者メールアドレス</mark><br>E-mail of Person in Charge                                      | *        | ******                                                       |                                               |
| 責任者メールアドレス(確認)<br>E-mail of Person in Charge(Confirm)                                      | *        | ******                                                       |                                               |
| プロジェクトコード (12桁)<br>Project code (12 digit)                                                 | *        | ● あり ○ なし ○ 未定<br>**********                                 |                                               |

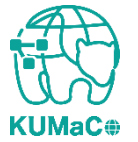

KUMaC#

### 2-1.入力画面の詳細

前項同様変更のある個所のみ上書き修正してください。経費に関してよくある質問はHP のFAQもご確認下さい。

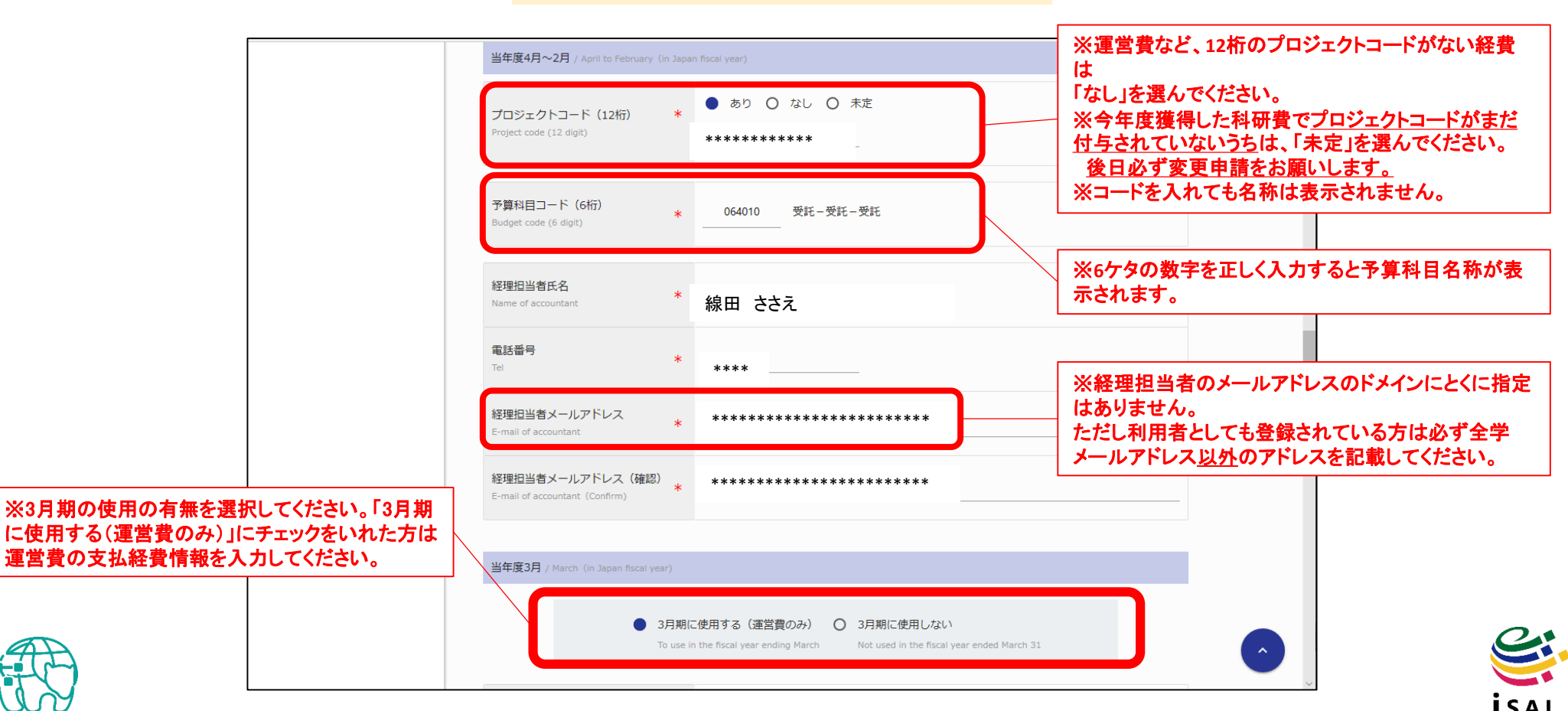

Innovative Support

Alliance for Life Sci

学内者 利用申請(継続)画面④

#### 一通り入力が終わったらページ下部の「継続申請確認」を押下してください。

#### 学内者 利用申請(継続)画面⑤

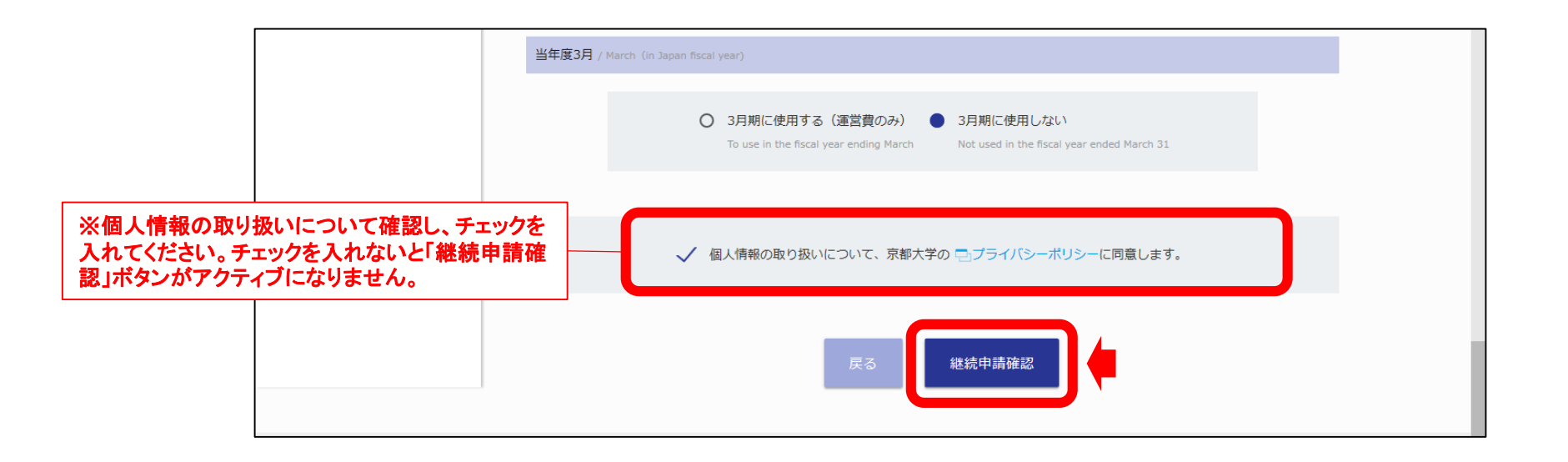

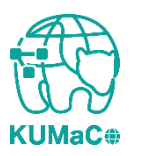

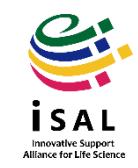

#### 確認画面に推移します。入力エラーがある場合はここで表示されます。

#### 学内者 利用申請(継続)確認 画面①

| ようこそ、線田 ささえさん                             |   | プロフィール > 学内者 利用申請(継続)確                                              | 認                    | 運用年度 <b>2019年度</b> |
|-------------------------------------------|---|---------------------------------------------------------------------|----------------------|--------------------|
| MENU                                      | × | 学内者 利用申請(継続)確調                                                      | ው/ User Registration |                    |
| テスト環境<br>Testing environment              | • | 申請者情報 / Profile                                                     |                      |                    |
| 共通利用機器(テスト)<br>Research Instruments(Test) | • | 所属部局<br>Department *                                                | 医学研究科・医学部/医学部附属病院    |                    |
| 機器利用申請<br>Instrument Registration         | ۲ | 教職員番号 (8桁) / 学生番号 (10桁)<br>+ 再発行コード (1桁)                            | 2017060154 0         |                    |
| 機器予約<br>Time slot booking                 | • | Personal Code (8 digit or 10 digit)<br>+ Reissue No. (single digit) |                      |                    |
| 予約済み機器一覧<br>Booking List                  | • | 氏名<br>Name *                                                        | 線田 ささえ               |                    |
| <b>利用履歴</b><br>Usage history              | ۲ | 氏名 (力ナ)<br>Kana *                                                   | センタ ササエ              |                    |
|                                           |   | 内線または電話番号<br>Extension or Phone # *                                 | ****                 |                    |
|                                           |   | 全学メールアドレス<br>All-university mail *                                  | ******               |                    |
|                                           |   |                                                                     |                      |                    |

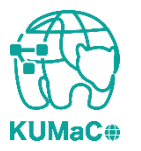

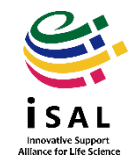

#### 確認が終わったら「申請」を押下してください。

#### 学内者 利用申請(継続)確認 画面②

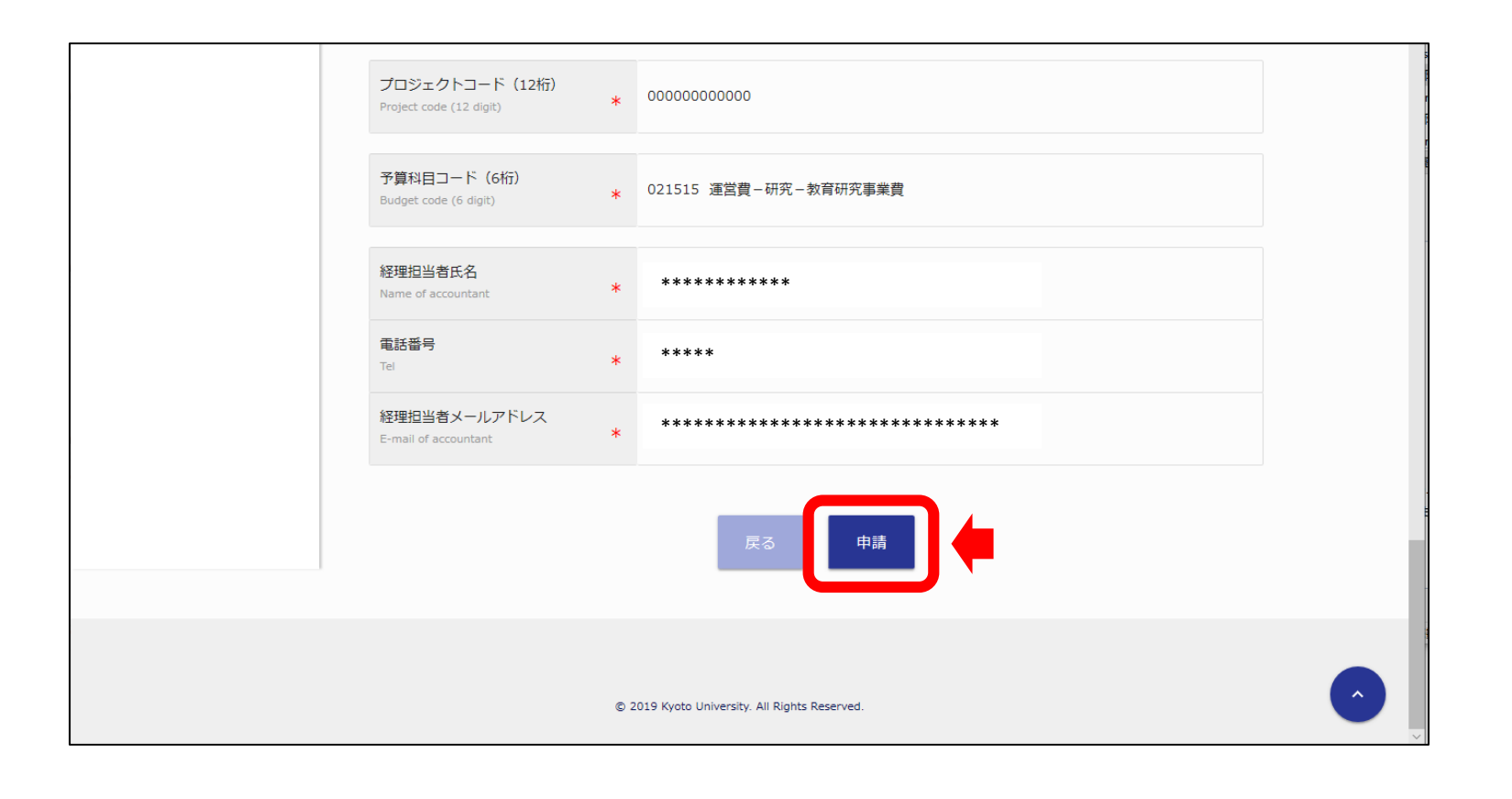

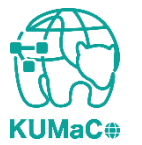

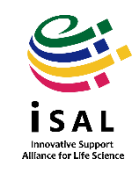

#### 完了画面がでます。「閉じる」を押下してください。

#### 学内者 利用申請(継続)確認 画面③

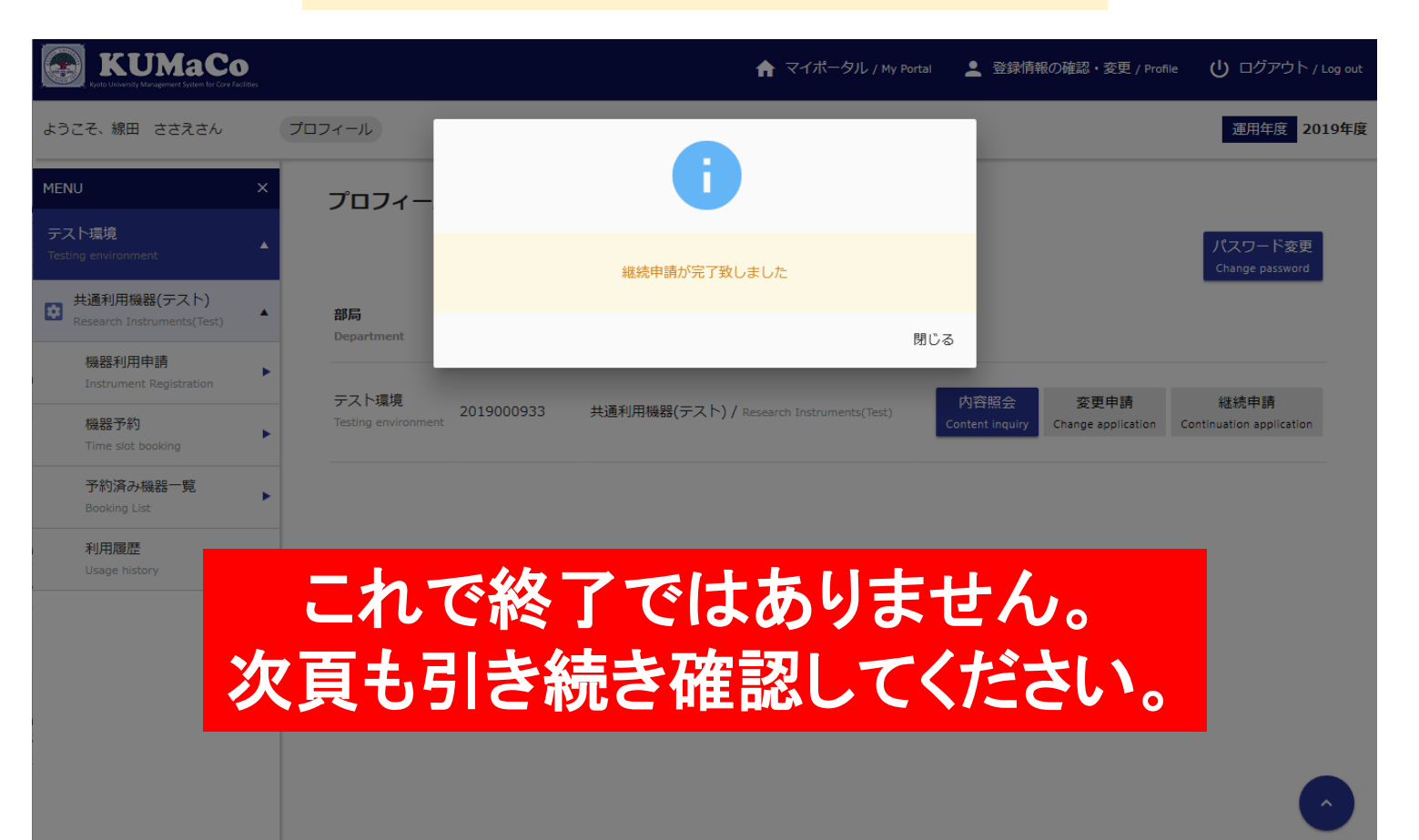

Innovative Sunport

Alliance for Life Sci

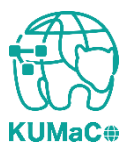

入力が完了次第、システムから受付完了メールと申請書(PDFファイル)が届きます。 (送信専用アドレス:no-reply@med.kyoto-u.ac.jpまたはno-reply@mrsc.med.kyotou.ac.jp)

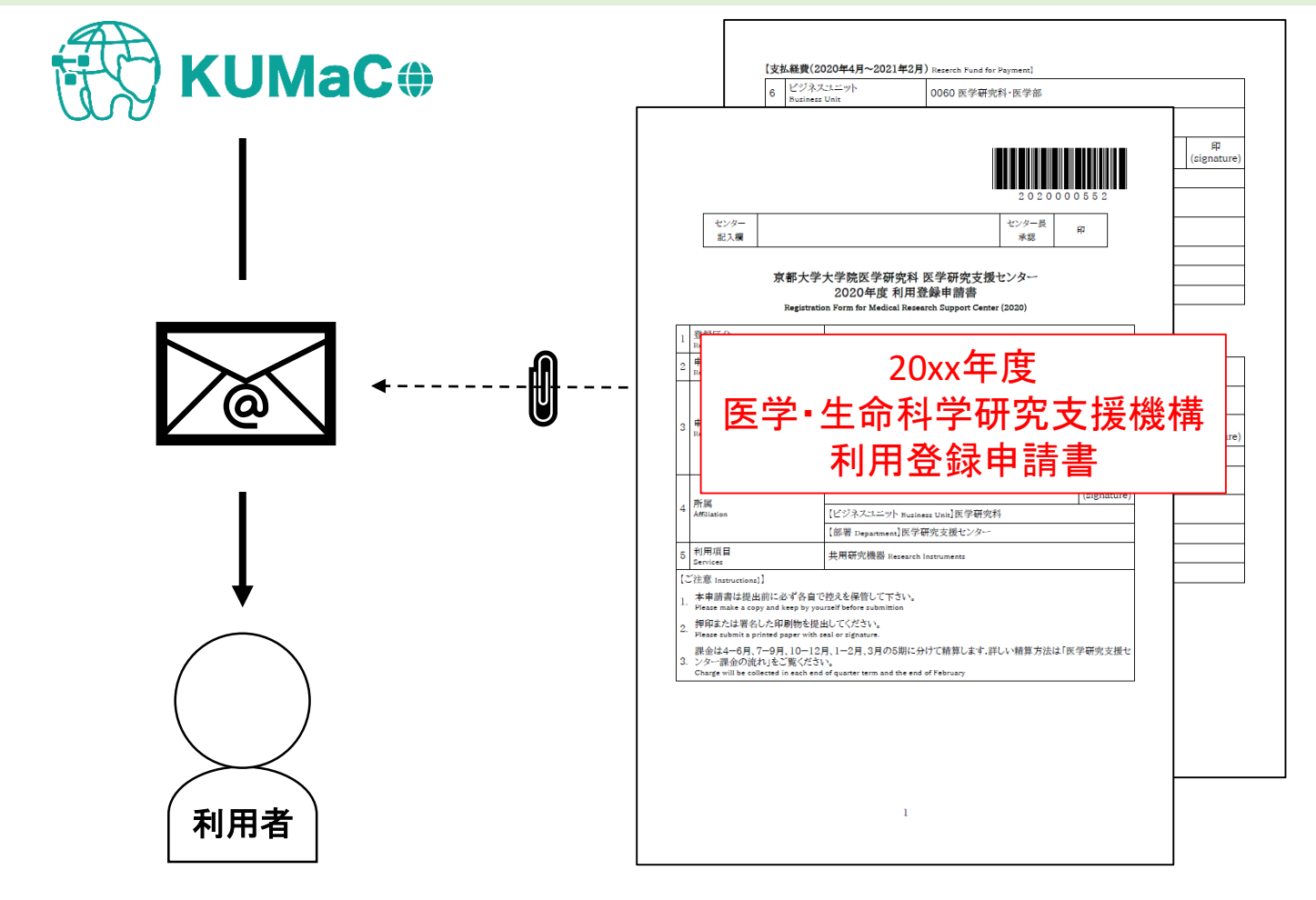

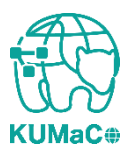

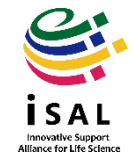

#### 申請書(PDFファイル)を印刷してください。 両面印刷推奨です。縮小印刷はしないでください。

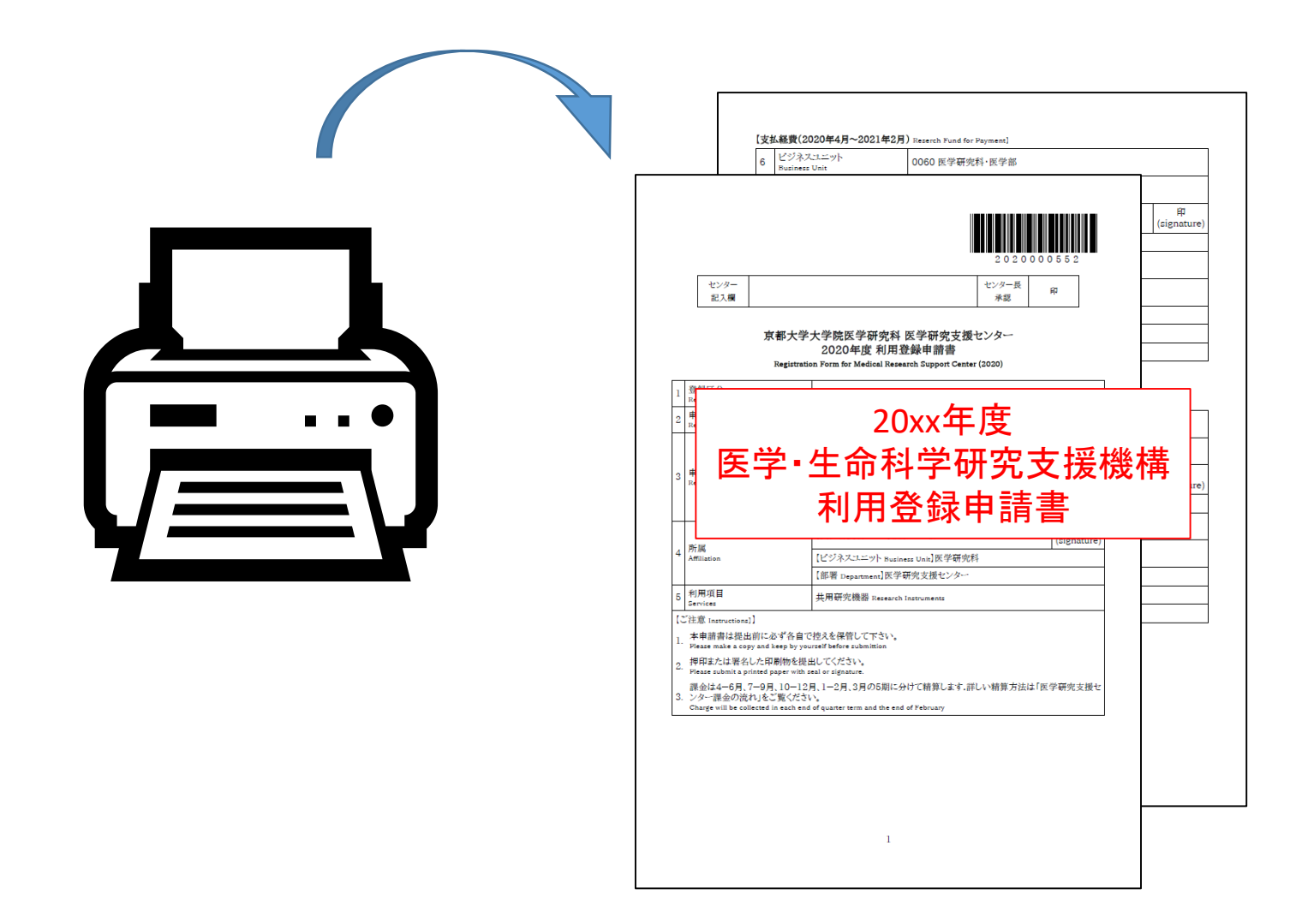

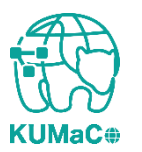

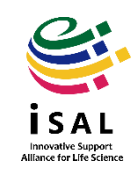

#### 責任者、支払責任者は申請内容を確認の上、押印(または署名)をしてください。 (3か所、ただし3月に利用しない方は2か所)

|                                                                                             | 2 0 2 0 0 0 0 5 5 2                                                                                                    | 0                          | Business Unit                                                                                                  | 0060 医学研究科・医学部                                                                                                    |
|---------------------------------------------------------------------------------------------|----------------------------------------------------------------------------------------------------|----------------------------|----------------------------------------------------------------------------------------------------|----------------------------------------------------------------------------------------------------|
| ·>/4-                                                                                       | ヤンター長                                                                                                    | 7                          | 即著<br>Department                                                                                               | 0603401000 医学部-医学研究支援センター                                                                                                    |
| 入棚                                                                                          | が認知                                                                                                    | 8                          | 支払責任者                                                                                                    | 【氏名 Name】51819965 萩原 正敏                                                                                                    |
|                                                                                             |                                                                                                    |                            | Person in Charge                                                                                               | [E-mail]hagiwara.masatoshi.8c@kyoto-u.ac.jp                                                                                                    |
| 京書                                                                                          | 郡大学大学院医学研究科 医学研究支援センター<br>2020年度 利用登録申請書                                                                                                    | 9                          | プロジェクト番号<br>Project Number                                                                                     | 00000000000                                                                                                    |
| R                                                                                           | egistration Form for Medical Research Support Center (2020)                                                                                                    | 10                         | 予算科目<br>Budget                                                                                                 | 021515 運営費-研究-教育研究事業費                                                                                                    |
| on Category                                                                                 | 新規 Initial Registration                                                                                                    |                            |                                                                                                    | [氏名 Name]線田 ささえ                                                                                                    |
|                                                                                             | 2020年05月18日                                                                                                    | 11                         | 経理担当者                                                                                                    | 【電話番号(内線) TEL]4418                                                                                                    |
| 1 Date                                                                                      | 「所居如日。」」「医学算体彩,医学如/医学如时暗尘的                                                                                                    |                            |                                                                                                    | [E-mail]info_MRSC@mail2.adm.kyoto-u.ac.jp                                                                                                    |
|                                                                                             | [月]萬即周 Department] 区子研究科 医子即归属有死                                                                                                    |                            |                                                                                                    |                                                                                                    |
|                                                                                             | 【秋順員曲写 / 子主曲写 Perzonal Code ] 2017/000134<br>【氏名 N-mel 線田 ささえ                                                                                                    | 【支                         | <b>払経費(2021年3月分)</b> Rea                                                                                       | erch Fund for Payment in March]                                                                                                    |
| trant<br>「微好委員/市約1 mm 14410                                                                 |                                                                                                    | (翌:                        | 年度運営費より予算振替)                                                                                                   | т                                                                                                    |
| 1                                                                                           | [E-mail]info@support-center.med.kyoto-u.ac.jp                                                                                                    | 12                         | ビジネスユニット<br>Business Unit                                                                                      | 0060 医学研究科·医学部                                                                                                    |
|                                                                                             |                                                                                                    |                            | 部署                                                                                                    |                                                                                                    |
|                                                                                             | [責任者氏名 Name]萩原 正敏                                                                                                    | 13                         | Department                                                                                                    | 0603401000 医学部一医学研究支援センター                                                                                                    |
|                                                                                             | 【責任者氏名 Name】萩原 正敏<br>[ビジネスエエット Nutiness Uni] 医学研究科                                                                                                    | 13                         | Department<br>支払責任者                                                                                            | 0603401000 医学部一医学研究支援センター<br>【氏名 Name】51819965 萩原 正敏                                                                                                    |
|                                                                                             | 【資任者氏名 Name]获原 正敏       【ビジネスニニット Buciness Una] 医学研究支援センター                                                                                                    | 13                         | Department<br>支払責任者<br>Person in Charge                                                                        | 0603401000 決学部一次学研究支援センター<br>[氏名 Name]51819965 获原 正敏<br>[E-mail]haejwara.masatoshi.Sc@kvoto-u.ac.ip                                                                                                    |
| 1                                                                                           | 【資任者氏名 Name]萩原 正敏       【ビジネスニニット Rusiness Unal 原学研究科       【邮署 Department 医学研究支援センター       共用研究機器 Research Instruments                                                                                                    | 13<br>14<br>15             | Department<br>支払責任者<br>Person in Charge<br>プロジェクト番号<br>Project Number                                          | 0603401000 医学師一医学研究支援センター<br>[氏名 Name]51819965 荻原 正敏<br>[E-mail]hagiwara.masatoshi.8e@kyoto-u.ac.jp<br>00000000000                                                                                                    |
| n<br>ITructions]]<br>書は提出前に必っ                                                               | 【責任者氏名 Name]获取 正敏           [ビジネスエニット Pscheeze Una]医学研究科           [価署 Department]医学研究支援センター           共用研究機器 Research Instruments                                                                                                    | 13<br>14<br>15<br>16       | Department<br>文払責任者<br>Person in Charge<br>プロジェクト番号<br>Project Number<br>予算料目<br>Nurdeet                       | 0603401000 医学師一医学研究支援センター<br>[氏名 Name]51819965 萩原 正敏<br>[E-mail]hagiwara.masatoshi&e@kyoto-u.ac.jp<br>00000000000<br>021515 運営費─研究─教育研究事業費                                                                                                    |
| tions]]<br>:提出前に必:<br>累々) A GTB                                                             | 【贯任者氏名 Name] 萩原 正敏       【ビジネスニニット Ruciness Unal ] 原学研究を指<br>【部署 Department] 原学研究支援センター       共用研究機器 Research Instruments       ず名自で控えを保管して下さい。<br>ep by yoursel Stefar submittion       (体を知い」でグロン                                                                       | 13<br>14<br>15<br>16       | Department<br>支払責任者<br>Person in Charge<br>プロジェクト番号<br>Project Number<br>予算料目<br>Budget                        | 0603401000 医学師一医学研究支援センター           【氏名 Name]51819965 萩原 正敏           【E-mail]hagiwara.mazatoshi.8c@kyoto-u.ac.jp           00000000000           021515 運営貴一研究一教育研究事業費           【比名 Name]編曲 さえる                                                                                    |
| rtions]]<br>は提出前に必っ<br>:a copy and ker<br>署名した印刷<br>it a printed pag                        | 【資任者氏名 Name]获原 正敏       【ビジネスニニット Buciness Una] 原学研究支援センター       【邮署 Department] 医学研究支援センター       共用研究機器 Research Instruments       ず各自で抱えを保管して下さい。       **** Wisated a clipative.                                                                                       | 13<br>14<br>15<br>16       | Department<br>支払責任者<br>Person in Charge<br>プロジェクト番号<br>Project Number<br>予算料目<br>Budget<br>経理担当者               | 0603401000 医学師一医学研究支援センター           【氏名 Name]51819965 萩原 正敏           [E-mail]hagiwara masatoshi.8e@kyoto-u.ac.jp           00000000000           021515 運営費一研究一教育研究事業費           【氏名 Name]編用 ささえ           [雪振暴時(内論 yrs)]4418                                                       |
| ions]]<br>提出前に必す<br>a copy and kee<br>署名した印刷<br>t a printed pap<br>月、7-9月、<br>Dist b 1.5.2% | 【資任者氏名 Hame]获原 正敏       【ビジネスニニット Business Unal ] 医学研究対<br>【部署 Department] 医学研究支援センター・       共用研究機器 Research Instrumentz       する自己控えを保管しててちい。       物を摂取してださい。       物を摂取してださい。       物を提取してださい。       アメットの自己の意味で、       10-12月、1-2月、3月の5期に分けて精算します。詳しい情算方法は「医学研究支援セッジ」 | 13<br>14<br>15<br>16<br>17 | Department<br>支払責任者<br>Person in Charge<br>プロジェクト器号<br>Project Number<br>予算有目<br>Nudget<br>範環現当者<br>Accountant | 0603401000 医学師一医学師先を放せンター           (氏名 Name)51819965 萩原 正敏           (E-mail)hagiwara.masatoshi.8c@kyoto-u.ac.jp           00000000000           021515 運営費一研究一教育研究事業費           (氏名 Nama)種類 さええ           「電話番号(内線) ru:14418           [E-mail]inglifen MEC@mail2.adm kyotou ac in |

2

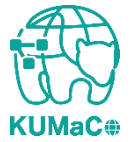

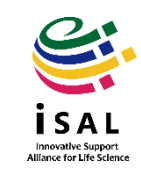

#### 押印または署名した申請書を以下に提出してください。

(提出先)

医学部構内 総合解剖センター棟4階 402医学研究支援センタースタッフ室 \* 扉の前に受付箱がおいてあります。

(学内便宛先)

医学研究科 医学研究支援センター

\*学内便の宛先は「医学・生命科学研究支援機構」ではありません。

(受付時間)

平日9:30~17:00 (土日祝日、その他大学が定める休日は閉室)

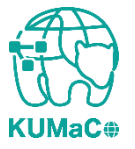

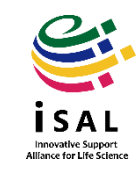

登録が承認されると、システムから承認メールが届きます。これにより手続きが完了します。iSAL以外の部局の方は承認に時間がかかる場合があります。

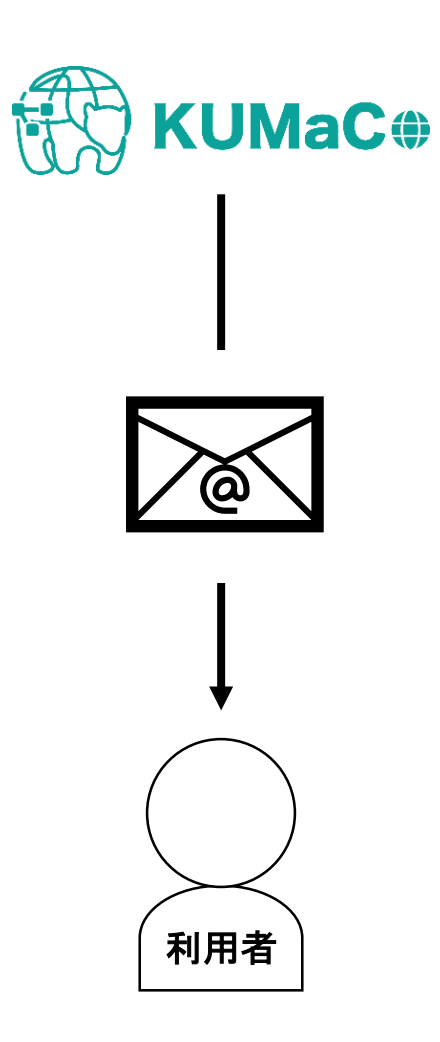

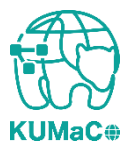

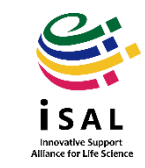

# 2-1. リンク・問い合わせ

- 2024年度iSAL利用登録継続申請デモンストレーション(学内者向け)(動画) <u>https://www.youtube.com/watch?v=JVgNpBzTVsA</u>
- KUMaCo各種マニュアル

https://support-center.med.kyoto-u.ac.jp/isal/project/#manual

• FAQ

https://support-center.med.kyoto-u.ac.jp/isal/faqpage/

問い合わせメールアドレス

<u>mrsc\_and\_isal\_office[@]mail2.adm.kyoto-u.ac.jp</u> アットマークのカッコを外し、半角英数に直してご使用下さい。 継続申請却下処理は上記に連絡ください。

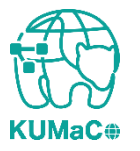

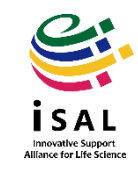